ለሀዋሳ ዩኒቨርስቲ የመጀመርያ ዲግሪ እጩ ተመራቂዎች በመሉ።

በ"Online" ለመመዝንብ ፣ ህግና ደንቦችን እንዲሁም አካዳሚክ ካሌንደር ለማግኘት ከዚህ በታች የተዘረዘሩትን የመመዝንቢያ መንገዶች ይጠቀሙ**።** 

To all prospective undergraduate graduates of Hawassa University

In order to reregister online, to get rule and regulation as well as academic calendar use the following steps

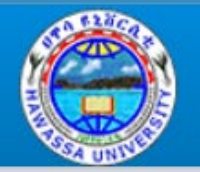

### Hawassa University Integrated Systems - Online Portal

### Information!

If you forgot your password, send PWD to 8232 and if you have any problem with your registration, contact your department head or the registrar office.

Staff Login

Student Login

Use your Id number or Registration no and password to log in.

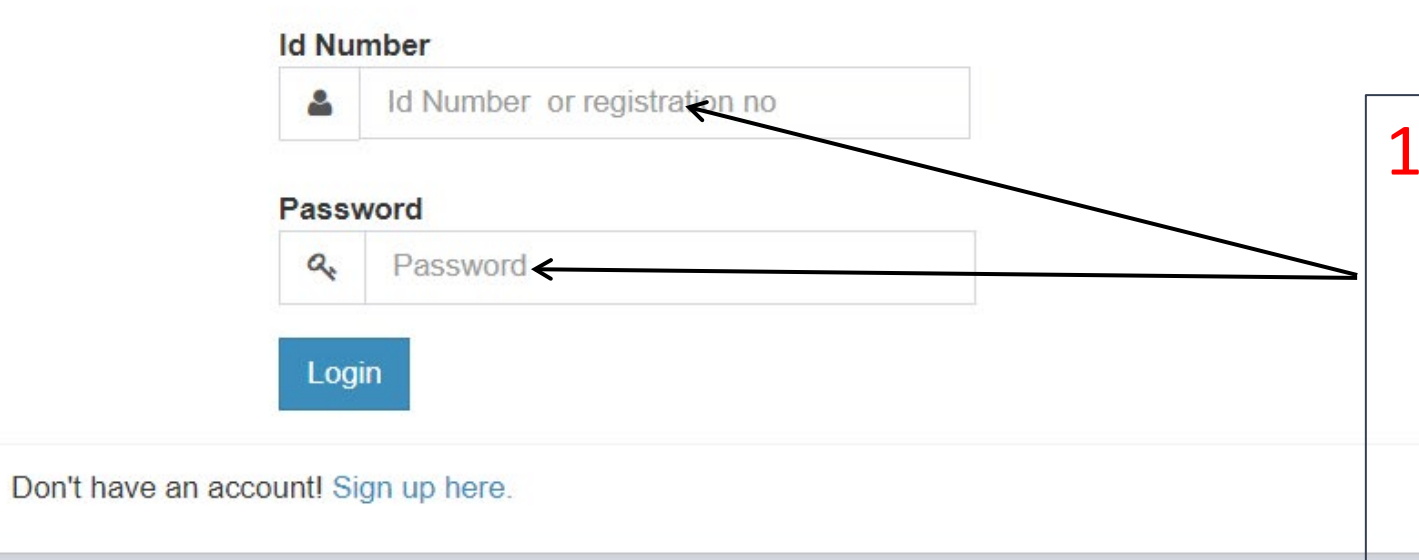

If in case you forgetyour password sendPWD to 8232

1<sup>st</sup> step In order to re-register you have to login to SIS as usual by inserting your Id number and password

Copyright © 2020 Hawassa University. All rights reserved.

HU-SIS

### =

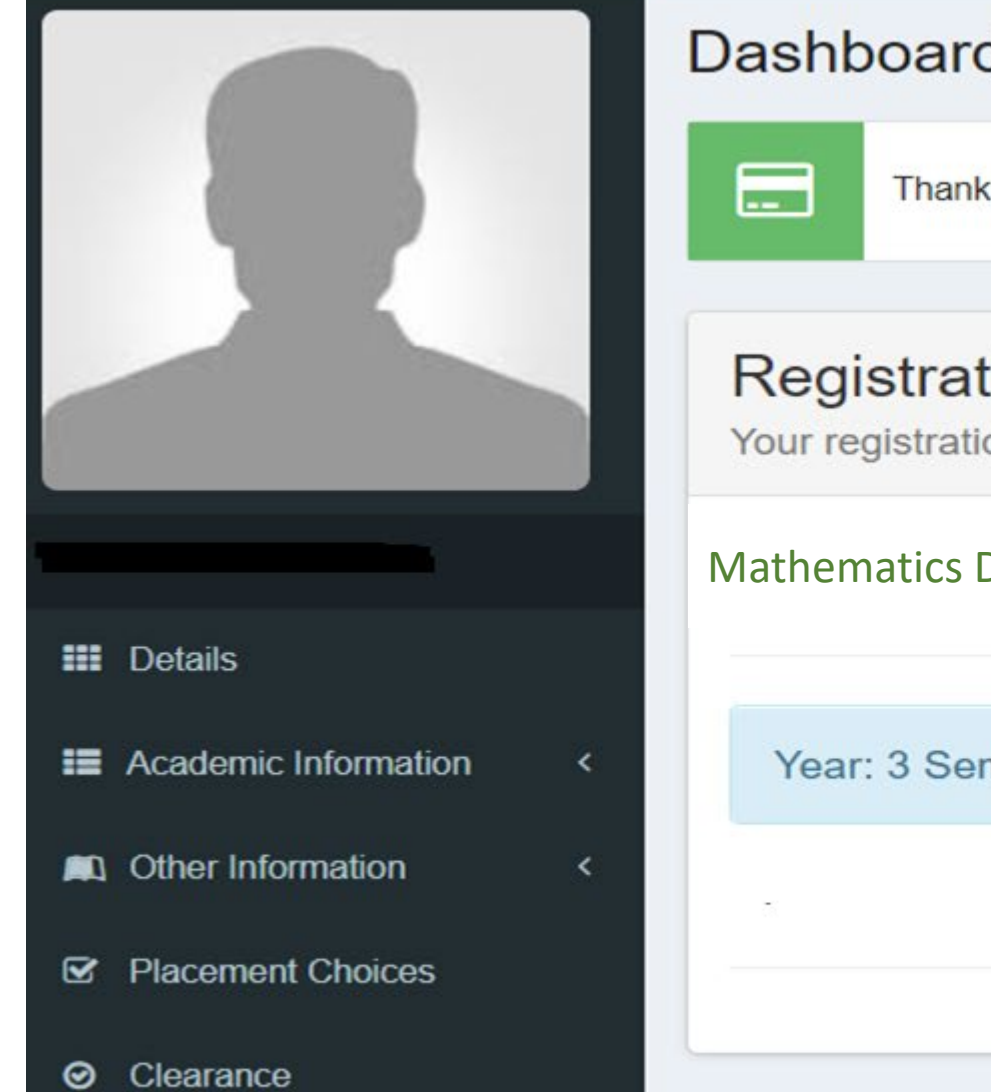

| nboard   Welcome                        | There are two option to re-register on the system.                                                            |
|-----------------------------------------|----------------------------------------------------------------------------------------------------|
| Thank you for checking the              | system feel free to give us any comment.<br>The First option                                                  |
| gistration<br>registration listed below | After login to SIS you will get the<br>year and semester of your last                                         |
| ematics Department                      | registration<br>2010 Entry   Degree   Regular (Currently active batch)                                        |
| ear: 3 Semester 2 (2012)                | 2 <sup>nd</sup> Step Click on the year and the<br>semester you were registered<br>in 2012 E.C second semester |
|                                         |                                                                                                    |

3<sup>rd</sup> step while performing step 2 all Year: 3 Semester 2 (2012) the courses that you were Dear graduating class student, Since you are a prospective registered in 2012 academic 2012 Post COVID-19 graduate of the year 2012 E.C. you are requested to re-register call for the following courses. Please check the courses and confirm year second semester will your registration. be displayed. Academic Year: 2012 Semester 2 **⊘** CONFIRM Course Introduction to probability (Stat 3072) 4<sup>th</sup> step By reading the message and Partial Differential Equation (Math 3082) checking the courses Mathematical Modeling (Math 3122) confirm your registration. Project II (Math 3112) Nonlinear Optimization (Math 3153) Operation Research (Math 3151)

Hours

5

5

5

3

5

5

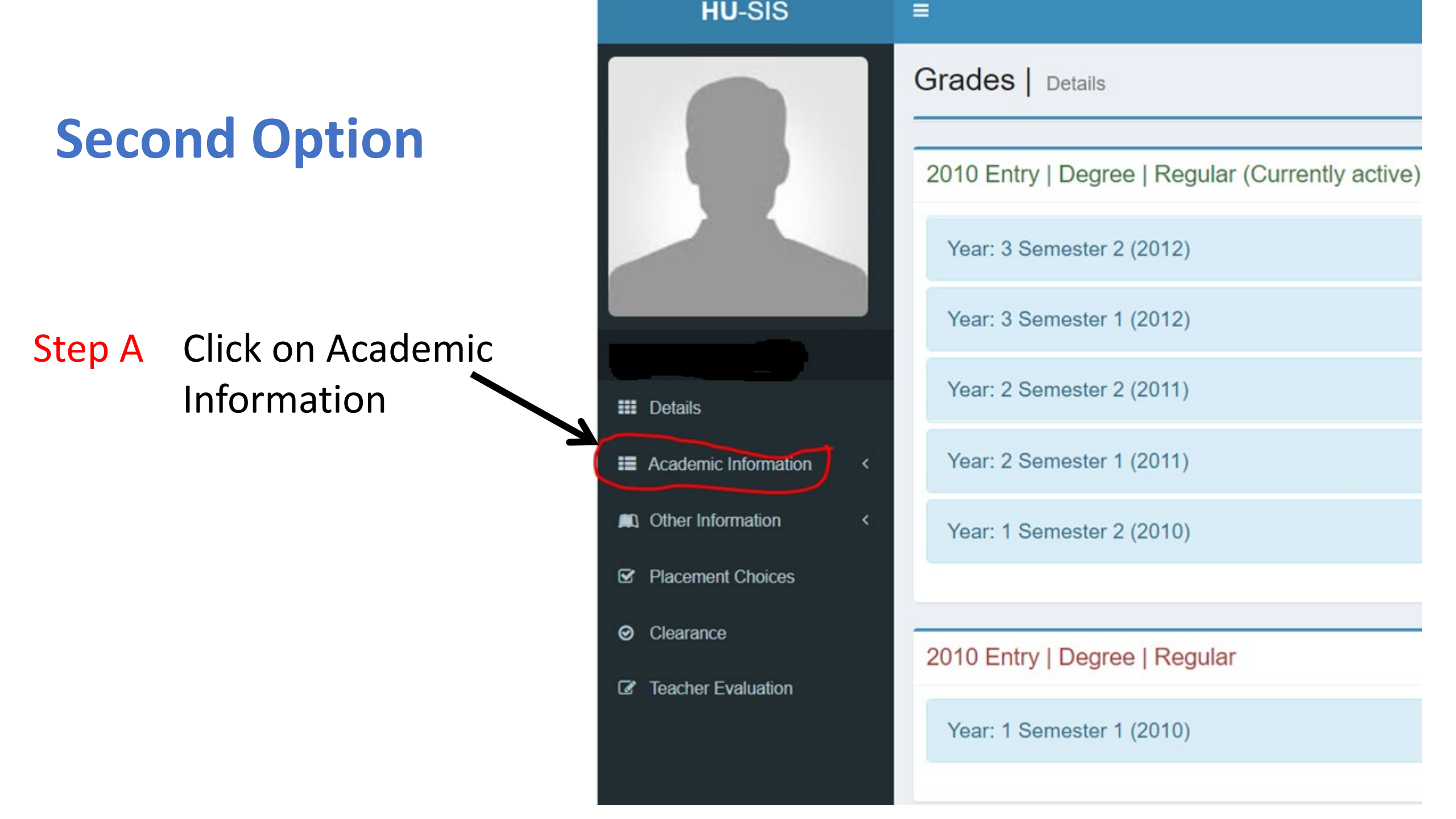

# Step B :after clicking on academic information then click on Registration

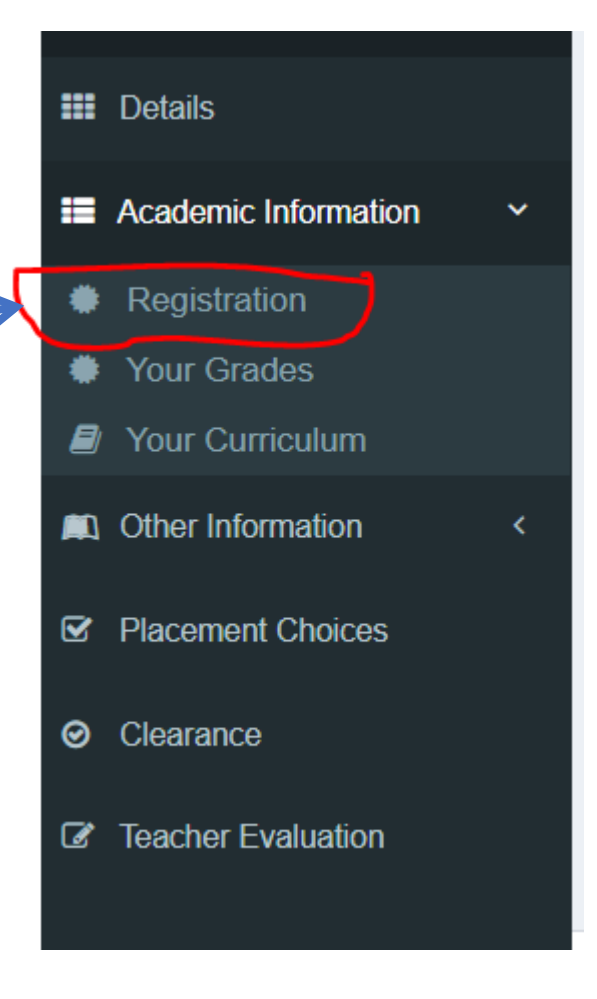

## **Step C:** select the academic year and semester and click it For example for mathematics department click on Year 3 and semester 2

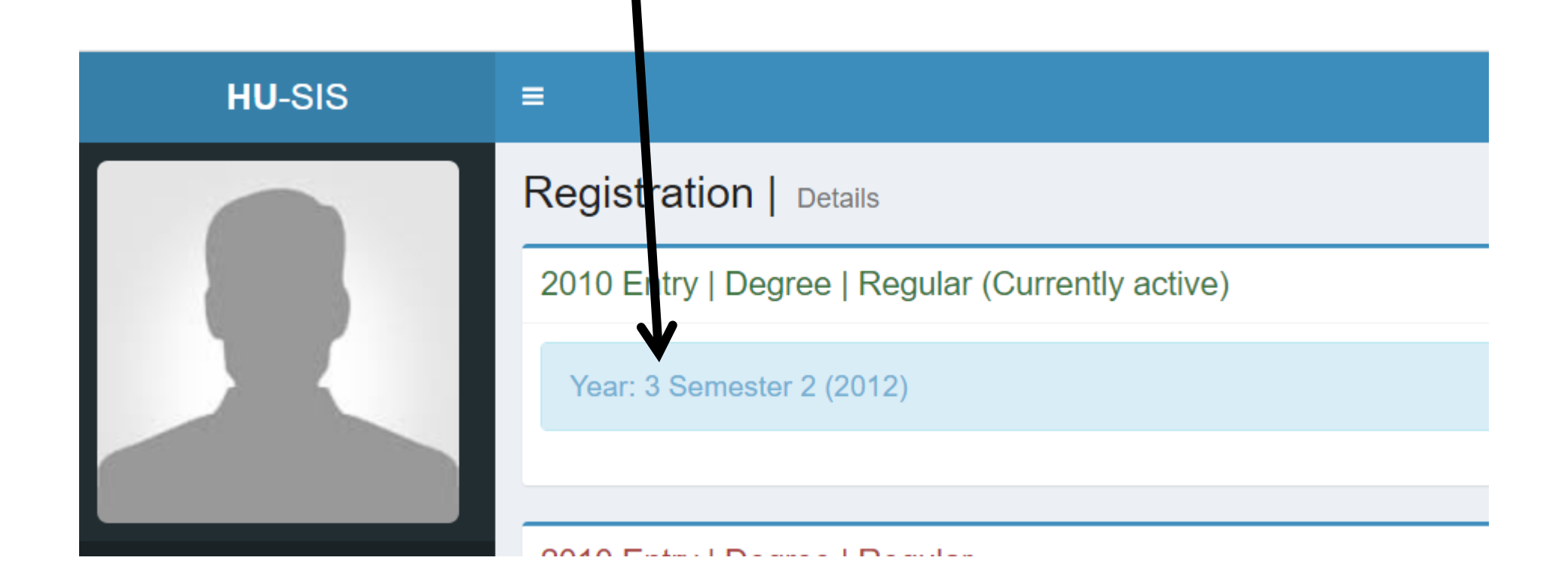

# **Step D** while performing step C all the courses that you were registered in 2012 academic year second semester will be displayed like below so check them and click on confirm

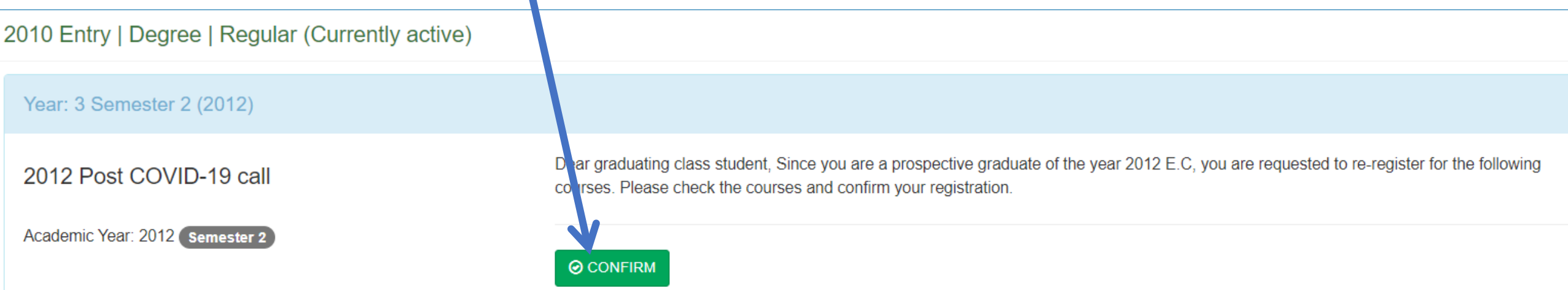

| No. | Course                                    | Hours |
|-----|-------------------------------------------|-------|
| 1   | Introduction to probability (Stat 3072)   | 5     |
| 3   | Partial Differential Equation (Math 3082) | 5     |
| 4   | Mathematical Modeling (Math 3122)         | 5     |
| 6   | Project II (Math 3112)                    | 3     |
| 7   | Nonlinear Optimization (Math 3153)        | 5     |
| 8   | Operation Research (Math 3151)            | 5     |

HU-SIS

Rules and Regulations

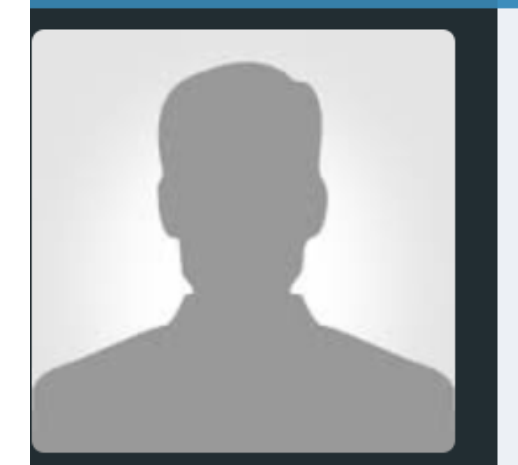

#### Details

- Academic Information
- Cher Information
- Placement Choices
- ⊘ Clearance
- Teacher Evaluation
- Rules and Regulations

🛗 Academic Calendar

To get all rules and regulation in the university you can click on rules and regulations

Directive on Reopening of Higher Education and Training Institutions Amid Covid-19 Epidemic

በኮቪድ-19 ወረርሽኝ ወቅት በትምህርትና ሥልሰና ተቋማት ውስዋ የመማር ማስተማር ስራን ለመምራት የወጣ መመሪያ

Directive on Reopening of Higher Education and Training Institutions Amid Covid-19 Epidemic

Rules and Regulations | Details

With this regard when you click on rules and regulations you will find a directive on re opening of Higher Education so you are highly advised to download and read it carefully

**Rule and Regulation** 

### HU-SIS

### =

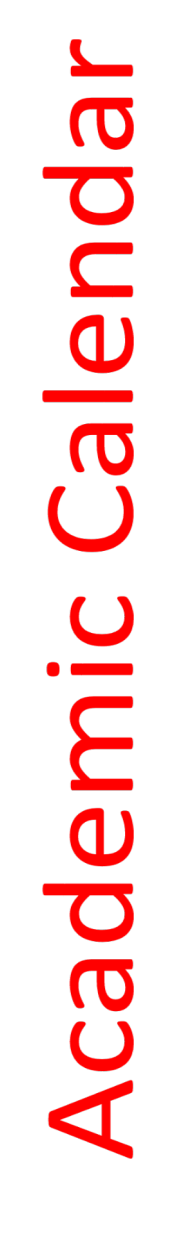

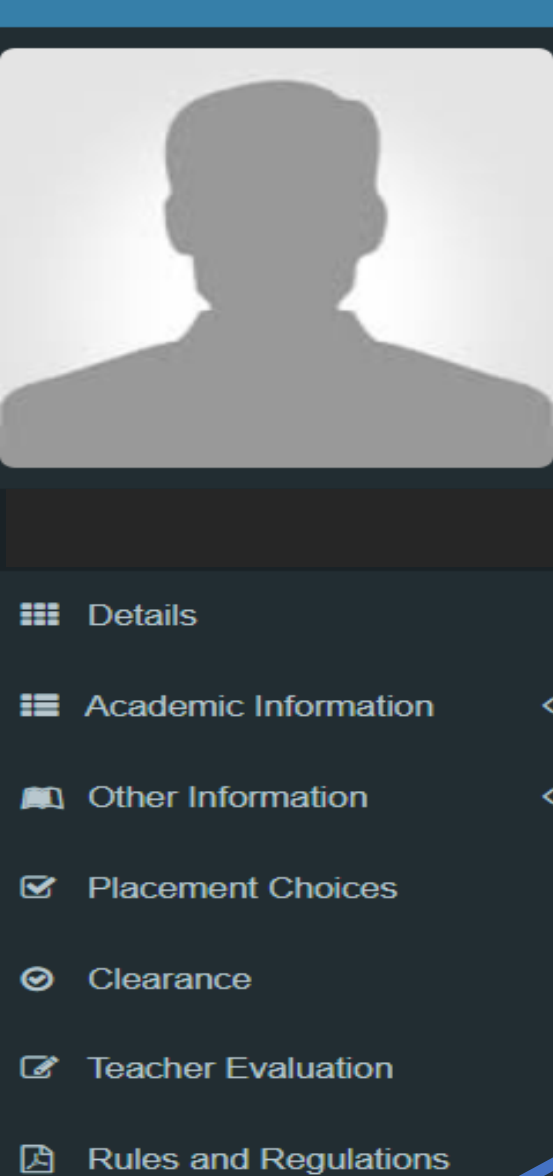

Academic Calendar

### Academic Calenders | Details

Academic Calendars

2013 E.C Academic Calendar

HU-2013EC Acadamic calendar for graduating class

We are delighted to inform you that option also created for you in order to know the academic calendar of HU so that you will be aware of all activities to be performed in accordance In such regard you click on Academic Calendar

Copyright © 2020 Hawassa University. All rights reserved.

Then click on